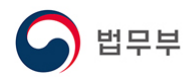

## 韩国签证持有人护照信息变更申报指南

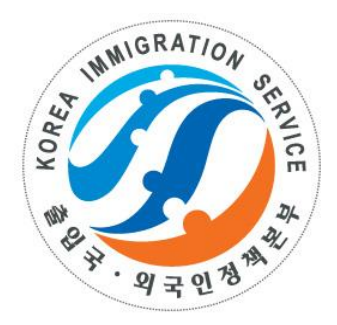

# 2020. 12

大韩民国法务部

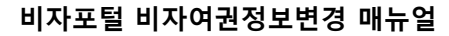

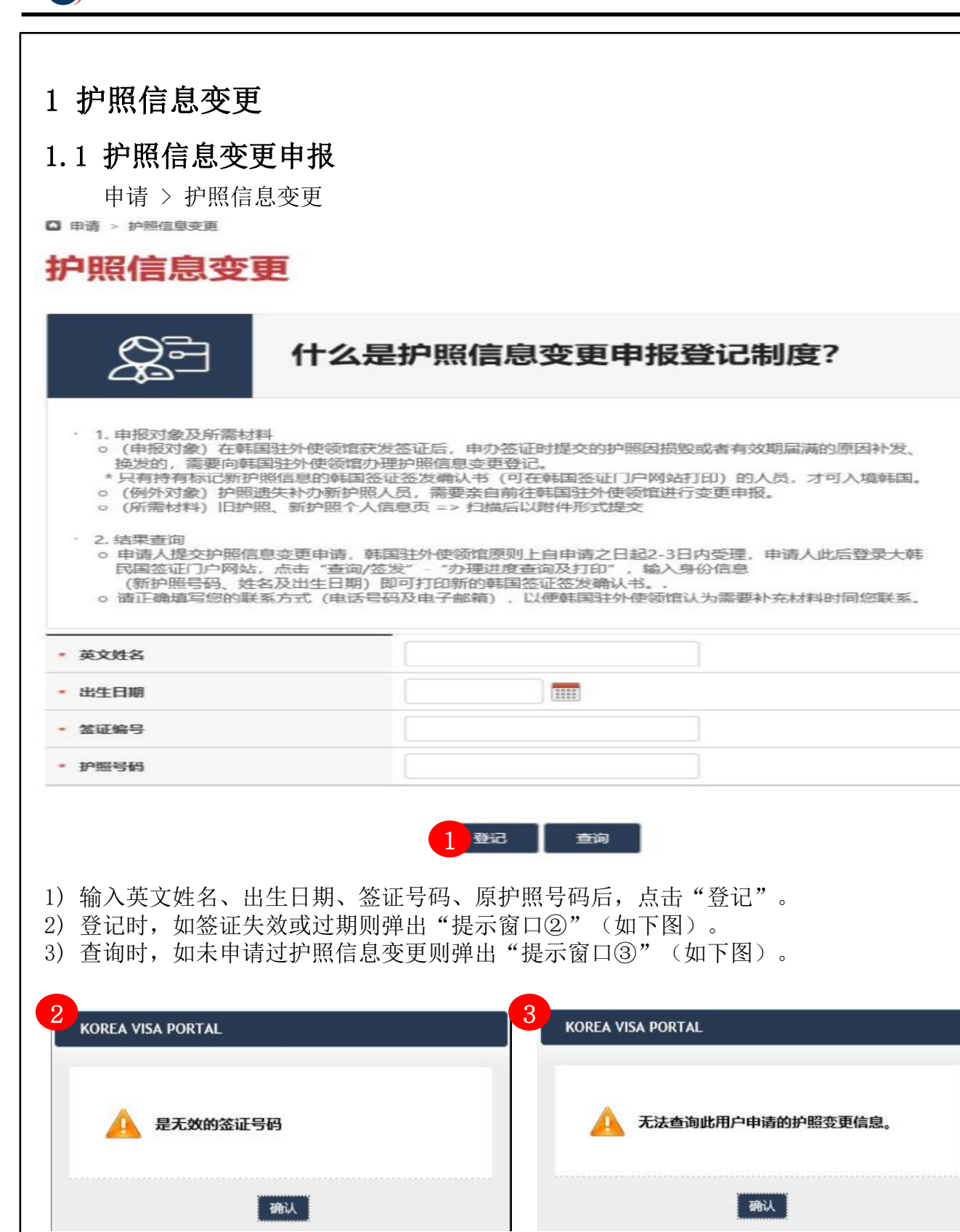

법무부

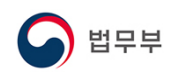

### 1.1 护照信息变更申请

申请 > 护照信息变更

| 美文姓名             | TEST 1        |                   |       |      |
|------------------|---------------|-------------------|-------|------|
| 出生日期             | 1970-03-15    |                   |       |      |
| 护照号码             | TEST111       |                   |       |      |
| 釜证编号             | XY1900000011  |                   |       |      |
| 使领馆各称            | 驻司法部          |                   |       |      |
| 英文姓名             | TEST 1        |                   |       |      |
| 二(上日期) 新沪照号码     | 1970-03-15    |                   |       |      |
| 新沪经济发日期          |               | ] 🕅               |       |      |
| 新护运有效期单          |               |                   |       |      |
| チ机号冊             |               |                   |       |      |
| 图定电话             |               |                   |       |      |
| 电子邮件             |               |                   |       |      |
| 青正确读写您的联系方式 (电话* | 明矾及电子邮箱),以便并国 | 明主外使领给认为需要补充材料时间。 | , 承援回 |      |
| 附件类型 + 添加        | - 副株 1        | 文件名               | 1     | 文件大小 |
| * 旧护噬 (扫描(牛)     |               | · 찾아보기            |       |      |
| * 新护部 (約措件)      |               | · 찾아보기            |       |      |

1) 签证有效则跳转到详细信息输入画面。

- 2) 输入新护照号码、新护照有效期、手机号码、固定电话、电子邮件。
- 3) 附加旧护照、新护照个人信息页扫描件,新护照的旧护照号码提示页扫描件。
- 4) 输入完毕之后,点击"登记"键则完成申请后将自动提交到韩国驻外使领馆。
- ※ 护照遗失补办新护照人员,需要亲自前往韩国驻外使领馆进行变更申报。

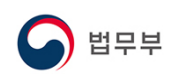

#### 1.2 护照信息变更申请进度查询

申请 > 护照信息变更

□ 申请 > 护照信息变更

护照信息变更

|                                                                                                    | 什么是护照信息变更申报登记制度?                                                                                                    |
|----------------------------------------------------------------------------------------------------|----------------------------------------------------------------------------------------------------|
| <ul> <li>1.申报对象及所需材料</li> <li>(申报对象)在韩国</li> <li>换发的,需要向韩国</li> <li>*只有持有标记新护照</li> <li>(例外对象)护照遗</li> <li>(所需材料)旧护照</li> </ul>                  | 4外使领馆获发签证后,申办签证时提交的护照因损毁或者有效期届满的原因补发、<br>住外使领馆办理护照信息变更登记。<br>信息的韩国签证签发确认书(可在韩国签证〔〕户网站打印〕的人员,才可入境韩国。<br>5补办新护照人员,需要亲自前往韩国驻外使领馆进行变更申报。<br>新护照个人信息页 => 扫描后以附件形式提交 |
|                                                                                                    |                                                                                                    |
| <ul> <li>2.结果查询</li> <li>申请人提交护照信息</li> <li>民国签证门户网站,</li> <li>(新护照号码、姓名</li> <li>。请正确填写您的联系</li> </ul>                                          | 变更申请,韩国驻外使领馆原则上自申请之日起2-3日内受理,申请人此后登录大韩<br>点击"查询/签发"-"办理进度查询及打印",输入身份信息<br>及出生日期)即可打印新的韩国签证签发确认书。.<br>方式(电话号码及电子邮箱),以便韩国驻外使领馆认为需要补充材料时同您联系。                     |
| <ul> <li>2. 结果查询</li> <li>申请人提交护照信息</li> <li>民国签证门户网站,</li> <li>(新护照号码、姓名</li> <li>请正确填写您的联系</li> </ul>                                          | 变更申请,韩国驻外使领馆原则上自申请之日起2-3日内受理,申请人此后登录大韩<br>点击"查询/签发"-"办理进度查询及打印",输入身份信息<br>及出生日期)即可打印新的韩国签证签发确认书。.<br>方式(电话号码及电子邮箱),以便韩国驻外使领馆认为需要补充材料时同您联系。                     |
| <ul> <li>2. 结果查询</li> <li>申请人提交护照信息</li> <li>民国签证门户网站,</li> <li>(新护照号码、姓名</li> <li>诸正确填写您的联系</li> </ul> 英文姓名 出生日期                                | 变更申请,韩国驻外使领馆原则上自申请之日起2-3日内受理,申请人此后登录大韩<br>点击"查询/签发"-"办理进度查询及打印",输入身份信息<br>及出生日期)即可打印新的韩国签证签发确认书。.<br>方式(电话号码及电子邮箱),以便韩国驻外使领馆认为需要补充材料时同您联系。                     |
| <ul> <li>2.结果查询</li> <li>申请人提交护照信息</li> <li>民国签证门户网站,</li> <li>(新护照号码、姓名</li> <li>请正确填写您的联系</li> <li>英文姓名</li> <li>出生日期</li> <li>签证编号</li> </ul> | 变更申请,韩国驻外使领馆原则上自申请之日起2-3日内受理,申请人此后登录大韩<br>点击"查询/签发"-"办理进度查询及打印",输入身份信息<br>及出生日期)即可打印新的韩国签证签发确认书。.<br>方式(电话号码及电子邮箱),以便韩国驻外使领馆认为需要补充材料时同您联系。                     |

- 1) 如查询护照信息变更申请进度,请输入英文姓名、出生日期、签证号码、原护照号码 后,点击"查询"。
- 2) 如申请进度状态为"申请正在进行"、"要求补充材料"、"审核完毕(拒批)"则 跳转到详细信息输入画面,可查询办理状态。
- 3)如申请进度状态为"审核完毕(批准)",无法在此页上进行查询,需要直接进入 "查询/签发"-"办理进度查询及打印",输入新护照号码、英文姓名、出生日期后, 打印新的韩国签证签发确认书。

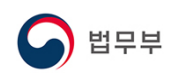

## 1.2 护照信息变更申请进度查询

申请 > 护照信息变更

| 处理状态                                                                                                    | 要求补充材料                                                                                                    |                                                                                                    |                                                                    |
|----------------------------------------------------------------------------------------------------|----------------------------------------------------------------------------------------------------|----------------------------------------------------------------------------------------------------|--------------------------------------------------------------------|
| 不许事由                                                                                                    | test                                                                                                    |                                                                                                    |                                                                    |
| 请正确填写您的联系方式(电话                                                                                                    | 号码及电子邮箱) ,以便韩国                                                                                                    | 国驻外使领馆认为需要补充材料时同您                                                                                                    | 联系。                                                                |
| 附件类型 + 添加                                                                                                    | - 删除                                                                                                    | 文件名                                                                                                    | 文件大小                                                               |
| * 旧护照 (扫描件)                                                                                                    | 바탕3                                                                                                    | 하면_캡처.JPG 찾아보기                                                                                                    | . 9 kb                                                             |
| * 新护照 (扫描件)                                                                                                    | 바탕호                                                                                                    | 하면_캡처.JPG 찾아보기                                                                                                    | 9 kb                                                               |
|                                                                                                    |                                                                                                    | ※※请添加 1,024KB(照片 9                                                                                                    | 5KB) 以内的彩色图片(JPG,JPE                                               |
|                                                                                                    |                                                                                                    |                                                                                                    |                                                                    |
|                                                                                                    | 修正                                                                                                    | 改 返回                                                                                                    |                                                                    |
|                                                                                                    |                                                                                                    |                                                                                                    |                                                                    |
| 注冲库心大力 ("西子                                                                                                    | シュレンティー ション・ション・ション・ション・ション・ション・ション・ション・ション・ション・                                                                                                    | 相相面书 (刘大田市)                                                                                                    | 版本信白式主対                                                            |
| 请进度状态为"要求                                                                                                    | <b>这补充材料"的</b> ,                                                                                                    | 根据要求(补充理由)                                                                                                    | 修改信息或者补充                                                           |
| 请进度状态为"要求<br>,点击"修改"键则                                                                                                    | 、补充材料"的,<br>则完成修改。                                                                                                    | 根据要求(补充理由)                                                                                                    | 修改信息或者补充                                                           |
| 请进度状态为"要求<br>,点击"修改"键贝                                                                                                    | 秋充材料"的,     川完成修改。     □     □     □     □     □     □     □     □     □     □     □     □     □     □     □     □     □     □     □     □     □     □     □     □     □     □     □     □     □     □     □     □     □     □     □     □     □     □     □     □     □     □     □     □     □     □     □     □     □     □     □     □     □     □     □     □     □     □     □     □     □     □     □     □     □     □     □     □     □     □     □     □     □     □     □     □     □     □     □     □     □     □     □     □     □     □     □     □     □     □     □     □     □     □     □     □     □     □     □     □     □     □     □     □     □     □     □     □     □     □     □     □     □     □     □     □     □     □     □     □     □     □     □     □     □     □     □     □     □     □     □     □     □     □     □     □     □     □     □     □     □     □     □     □     □     □     □     □     □     □     □     □     □     □     □     □     □     □     □     □     □     □     □     □     □     □     □     □     □     □     □     □     □     □     □     □     □     □     □     □     □     □     □     □     □     □     □     □     □     □     □     □     □     □     □     □     □     □     □     □     □     □     □     □     □     □     □     □     □     □     □     □     □     □     □     □     □     □     □     □     □     □     □     □     □     □     □     □     □     □     □     □     □     □     □     □     □     □     □     □     □     □     □     □     □     □     □     □     □     □     □     □     □     □     □     □     □     □     □     □     □     □     □     □     □     □     □     □     □     □     □     □     □     □     □     □     □     □     □     □     □     □     □     □     □     □     □     □     □     □     □     □     □     □     □     □     □     □     □     □     □     □     □     □     □     □     □     □     □     □     □     □     □     □     □     □     □     □     □     □     □     □     □     □     □     □    □    □    □    □    □    □    □    □   □    □    □    □ | 根据要求(补充理由)                                                                                                    | 修改信息或者补充                                                           |
| 请进度状态为"要求<br>,点击"修改"键贝                                                                                                    |                                                                                                    | 根据要求(补充理由)                                                                                                    | 修改信息或者补充                                                           |
| 请进度状态为"要求<br>, 点击"修改"键贝<br>▶፵₭态<br>₩₽₽₩                                                                                                    |                                                                                                    | 根据要求(补充理由)<br>+.                                                                                                    | 修改信息或者补充                                                           |
| 请进度状态为"要求<br>,点击"修改"键贝<br>▶፵₩≈<br>┡许₱曲                                                                                                    | え补充材料"的,<br>川完成修改。                                                                                                    | 根据要求(补充理由)                                                                                                    | 修改信息或者补充                                                           |
| 请进度状态为"要求<br>,点击"修改"键贝<br>• 理状态<br>下许事由<br>请正确填写您的联系方式(电话                                                                                                    |                                                                                                    | 根据要求(补充理由)                                                                                                    | 修改信息或者补子<br>                                                       |
| 请进度状态为"要求<br>,点击"修改"键贝<br>• 理状态<br>• 下许事由<br>请正确填写您的联系方式(电话•                                                                                                    | 文补充材料"的,     小完成修改。     审查结束(拒签)     者허테스트입니□     哥码及电子邮箱),以便韩国     日                                                                                                    | 根据要求(补充理由)                                                                                                    | 修改信息或者补子                                                           |
| 请进度状态为"要求<br>, 点击"修改"键贝<br>• 理状态<br>下许事由<br>请正确填写您的联系方式(电话<br>附件类型 • 紊加                                                                                              |                                                                                                    | 根据要求(补充理由)                                                                                                    | 修改信息或者补充<br>联系。<br>L 文件大小                                          |
| 请进度状态为"要求<br>,点击"修改"键贝<br><sup>M</sup> 理状态<br>请正确填写您的联系方式(电话等<br>附件类型 + 添加                                                                                           |                                                                                                    | 根据要求(补充理由)                                                                                                    | 修改信息或者补子                                                           |
| 请进度状态为"要求<br>,点击"修改"键贝<br><u>性理状态</u><br><u>陈许事由</u><br><u>请正确填写您的联系方式(电话</u><br><u>谢件类型</u> • 添加                                                                    |                                                                                                    | 根据要求(补充理由)                                                                                                    | 修改信息或者补充<br>联系.<br>17kb                                            |
| 请进度状态为"要求<br>,点击"修改"键贝<br>性理状态<br>际件事由<br>请正确填写您的联系方式(电话<br>附件类型 • 添加                                                                                                |                                                                                                    | 根据要求(补充理由)<br>・<br>・<br>・<br>・<br>を<br>を<br>な<br>件名<br>を<br>な<br>体名<br>を<br>体名<br>を<br>な<br>体名<br>を<br>な<br>や<br>た<br>材料时同您<br>を<br>な<br>件名<br>を<br>か<br>た<br>が<br>料<br>す<br>同<br>思<br>し<br>、<br>ま<br>い<br>た<br>材料时同您<br>を<br>な<br>い<br>た<br>の<br>本<br>ま<br>い<br>た<br>が<br>本<br>ま<br>い<br>た<br>が<br>本<br>す<br>れ<br>い<br>の<br>の<br>の<br>の<br>の<br>の<br>の<br>の<br>し<br>、<br>の<br>の<br>の<br>の<br>の<br>の<br>の<br>の<br>の<br>の<br>の<br>の<br>の | 修改信息或者补子<br><b>★</b> 系.<br>1 <b>文件大小</b><br>17 kb                  |
| 请进度状态为"要求<br>,点击"修改"键贝<br><u>性理状态</u><br><u>请正确填写您的联系方式(电话</u><br><u>请正确填写您的联系方式(电话</u><br><u>谢件类型</u> <u>· <u>중加</u><br/>" 旧护照(扫描件)<br/>* 新护照(扫描件)</u>              |                                                                                                    | 根据要求(补充理由)                                                                                                    | 修改信息或者补子                                                           |
| 请进度状态为"要求<br>,点击"修改"键贝<br>▶理状态<br>下许事由<br>请正确填写您的联系方式(电话<br>谢件类型 ◆ 泵加<br>□ * 旧护照(扫描件)<br>□ * 新护照(扫描件)                                                                |                                                                                                    | 根据要求(补充理由)<br>株据要求(补充理由)<br><b>文件名</b><br>を<br>を                                                                                                    | 修改信息或者补充<br>联系。<br>1 文件大小<br>17 kb<br>9 kb<br>5KB)以内的彩色图片(JPG,JPE  |
| 请进度状态为"要求<br>, 点击"修改"键贝<br><sup>性理状态</sup><br><sup>请正确填写您的联系方式(电话<br/><sup>请正确填写您的联系方式(电话<br/><sup>请正确填写您的联系方式(电话<br/><sup>*</sup> 旧护照(扫描件)</sup></sup></sup>        |                                                                                                    | 根据要求(补充理由)<br>・<br>・<br>・<br>・<br>・<br>・<br>・<br>・<br>・<br>・<br>・<br>・<br>・                                                                                                    | 修改信息或者补子<br>联系。<br>1 文件大小<br>17 kb<br>9 kb<br>5KB) 以内的彩色图片(JPG,JPE |
| 请进度状态为"要求<br>,点击"修改"键贝<br><u>性理状态</u><br><u>请正确填写您的联系方式(电话</u><br><u>请正确填写您的联系方式(电话</u><br><u>谢件类型</u> <u>· </u> <u>不加</u><br><u>*</u> 旧护照(扫描件)<br><u>*</u> 新护照(扫描件) |                                                                                                    | 根据要求(补充理由)<br>・<br>・<br>・<br>・<br>・<br>・<br>・<br>・<br>・<br>・<br>・<br>・<br>・                                                                                                    | 修改信息或者补分<br>联系。<br>17 kb<br>9 kb<br>5KB) 以内的彩色图片(JPG,JPE           |
| 请进度状态为"要求<br>,点击"修改"键贝<br>性理状态<br>下许事由<br>请正确填写您的联系方式(电话<br>谢件类型 • 添加<br>* 旧护照(扫描件)<br>* 部护照(扫描件)                                                                    |                                                                                                    | 根据要求(补充理由)<br>株据要求(补充理由)                                                                                                    | 修改信息或者补充<br>联系。<br>1 文件大小<br>17 kb<br>9 kb<br>5KB) 以内的彩色图片(JPG,JPE |
| 请进度状态为"要求<br>,点击"修改"键贝<br><b>E理状态</b><br><b>F许事由</b><br><b>请正确填写您的联系方式(电话</b><br><b>附件类型 • 添加</b><br><b>③</b> * 旧护照(扫描件)<br><b>③</b> * 新护照(扫描件)                      |                                                                                                    | 根据要求(补充理由)<br>・<br>・<br>・<br>・<br>・<br>・<br>・<br>・<br>・<br>・<br>・<br>・<br>・                                                                                                    | 修改信息或者补3<br>联系。<br>1 文件大小<br>17 kb<br>9 kb<br>5KB) 以内的彩色图片(JPG,JPE |

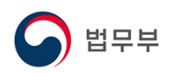

#### 1.3 护照信息变更后打印确认书

查询/签发 > 办理进度查询及打印

□ 空间/弦波 > 小理供应空间

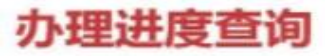

| 查询                                                       |                            |          |                          |                            |       |           |                |       |
|----------------------------------------------------------|----------------------------|----------|--------------------------|----------------------------|-------|-----------|----------------|-------|
| * 申语种类<br>免签                                             | <ul> <li>副約4年初日</li> </ul> | 8 () #17 | 签证 (个人) 〇 电              | 子签证 (团体)                   | 0 5   | 还发给认定书    | ○ 茲证書          | 晴中心 〇 |
| • 区分                                                     | 护服号码 💟                     | TE9T123  |                          |                            |       | Q         |                |       |
|                                                          |                            |          |                          |                            | _     | Search    |                |       |
| • 英文姓名                                                   | TEST TEST                  |          | * 出生日期                   | 1980-10-10                 | 100.0 | Courter   |                |       |
| · 英文姓名<br>语输入护部上                                         | TEST TEST<br>的英文姓名。        |          | <ul> <li>出生日期</li> </ul> | 1980-10-10                 |       | Containen |                |       |
| • 英文姓名<br>语喻入护座上<br>查询结果<br>行现状信息                        | TEST TEST<br>的英文姓名。        |          | ★ 出生日期                   | 1980-10-10                 |       |           | 20200701       |       |
| <ul> <li>英文姓名<br/>· 英文姓名         ·<br/>·<br/>·</li></ul> | TEST TEST<br>的英文姓名。        |          | ★ 出生日期                   | 1980-10-10<br>申请日期<br>进行状态 |       |           | 20200701<br>经发 |       |

- 护照信息变更登记获得批准后,进入"查询/签发"-"办理进度查询及打印",申请 种类选择"驻外使领馆",输入新护照号码、英文姓名、出生日期后,点击"查询" 则显示"签证签发确认书"按钮。
- 2) 打印标记新护照信息的"签证签发确认书"。
- ※ 护照信息变更登记获得批准后,无法用旧护照号码进行查询。